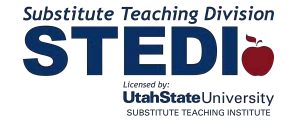

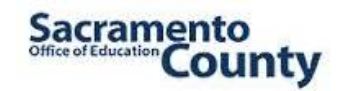

## Welcome to the 8-Hour Sacramento County Office of Education Substitute Teacher Training

## To sign up:

1. Go to **STEDI.org**, select **Purchase Training**, and then choose one of the **SubSkills Online Training Courses** and **Add to Cart**. You may choose to **Continue Shopping** and add other training items to your cart (optional).

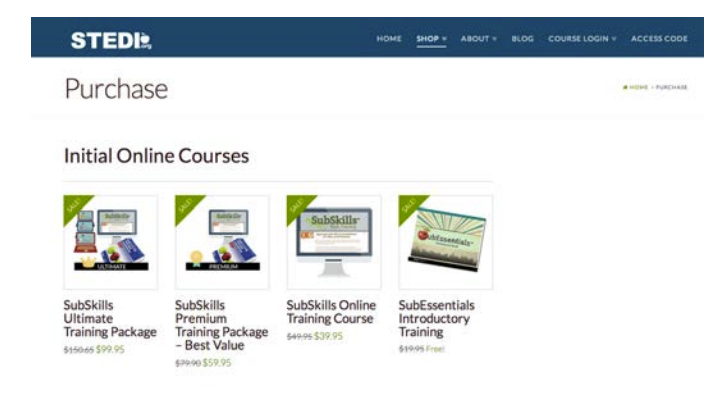

2. Review your order and click **Proceed to Checkout**. Please complete the requested information and remember to choose Sacramento County Office of Education as your "District". Be sure to read the **Terms and Conditions** and check the box to confirm you have done so.

| STEDI                                        | HOME SHI | OP V ABOUT V |
|----------------------------------------------|----------|--------------|
| Checkout                                     |          |              |
| Returning customer? Click here to login      |          |              |
| Have a coupon? Click here to enter your code |          |              |
| Account Information                          |          |              |
| Role*                                        |          |              |
| Substitute Teacher                           |          | 8            |
| State*                                       |          |              |
| California                                   |          | *            |
| District*                                    |          |              |
| Sacramento County Office Of Education        |          | :            |

Once you finalize your transaction, you will be able to immediately begin your 8-hour training by clicking "Go To Course." You may come and go as you please by clicking "Course Login" from the STEDI.org homepage.

When you have completed the training and achieved the required 85% composite score on your **SubAssessments**, a **SubDiploma** will be available to print or email to the district office.